Для того чтобы узнать есть ли администраторские права в Windows 10 необходимо:

- 1. Открыть меню Пуск
- 2. Выбрать пункт Параметры

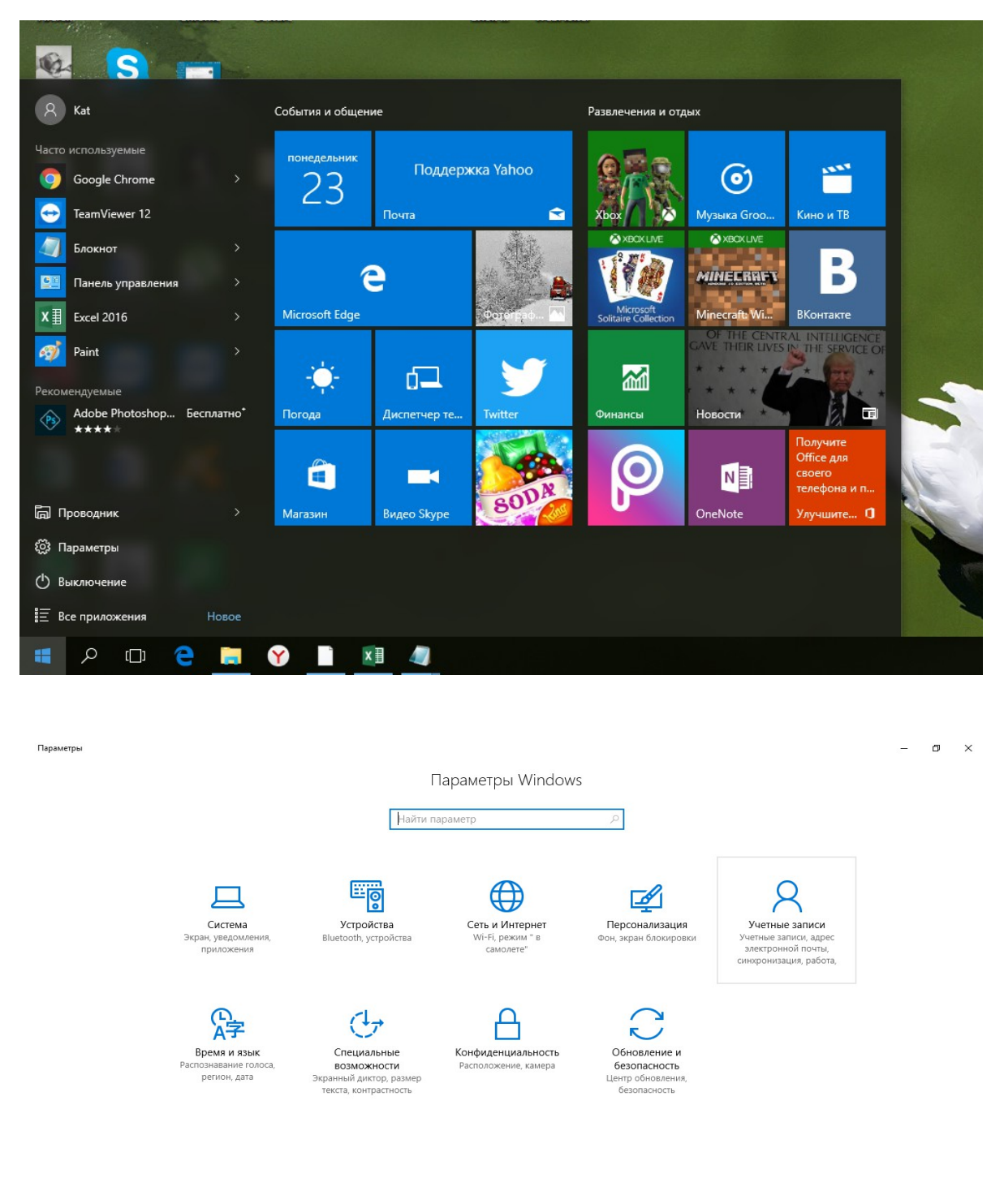

Открыть Учетные записи

3. Под именем учетной записи должно быть написано Администратор (Рисунок 3)

| ÷         | Параметры                                                      |                                                                                                    | -    | ٥   | × |
|-----------|----------------------------------------------------------------|----------------------------------------------------------------------------------------------------|------|-----|---|
| <u>نې</u> | Главная                                                        |                                                                                                    |      |     |   |
| Най       | іти параметр 🔎                                                 |                                                                                                    |      |     |   |
| Учетн     | ные записи                                                     |                                                                                                    |      |     |   |
| RE        | Ваши данные                                                    |                                                                                                    |      |     |   |
|           | Адрес электронной почты; учетные<br>записи приложения          | КАТ                                                                                                    |      |     |   |
| Q,        | Параметры входа                                                | Локальная учетная запись<br>Администратор                                                                                                    |      |     |   |
| Þ         | Доступ к учетной записи места работы<br>или учебного заведения |                                                                                                    |      |     |   |
| ٩,        | Семья и другие люди                                            | Работать с учитериях удобнее, когда все параметры и фаилы<br>автоматически синхронизируются. Используйте учетную запись<br>Майкрософт, изгобы с верекостью использовать все воих азичные |      |     |   |
| C         | Синхронизация ваших параметров                                 | на всех устройствах.<br>Войти вместо этого с учетной записью Майкрософт                                                                                                    |      |     |   |
|           |                                                                | Создать аватар                                                                                                    |      |     |   |
|           |                                                                | Камера                                                                                                    |      |     |   |
|           |                                                                | Выберите один элемент                                                                                                    |      |     |   |
| -121      |                                                                |                                                                                                    | c 12 | :30 | = |

В случае если указан другой тип учетной записи, необходимо обратиться к своему системному администратору.